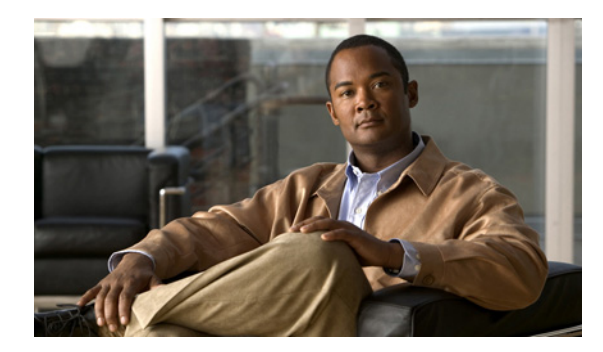

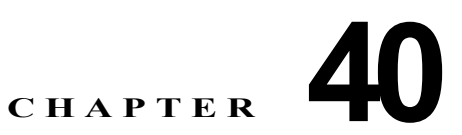

# EtherChannel およびリンクステート トラッキングの設定

この章では、IE 3000 スイッチに EtherChannel を設定する手順について説明します。EtherChannel は、 スイッチ、ルータ、サーバ間にフォールトトレラントな高速リンクを提供します。EtherChannel を使 用して配線クローゼットとデータセンター間の帯域幅を拡張でき、ボトルネックが発生しやすいネット ワーク内の任意の場所に EtherChannel を配備できます。EtherChannel には、残りのリンク間で負荷を 再分配し、リンク切断から自動的に回復する機能があります。リンクに障害が発生した場合、 EtherChannel は仲介なしに、障害のあるリンクからチャネル内の残りのリンクにトラフィックをリダ イレクトします。またこの章では、リンクステート トラッキングの設定方法についても説明します。

(注)

この章で使用しているコマンドの構文および使用方法の詳細については、このリリースのコマンドリファレンスを参照してください。

- 「EtherChannel の概要」(P.40-1)
- 「EtherChannel の設定」(P.40-9)
- 「EtherChannel、PAgP、および LACP ステータスの表示」(P.40-21)
- 「リンクステート トラッキングの概要」(P.40-22)
- 「リンクステート トラッキングの設定」(P.40-24)

# EtherChannel の概要

- 「EtherChannel の概要」(P.40-2)
- 「ポートチャネル インターフェイス」(P.40-3)
- 「Port Aggregation Protocol」 (P.40-4)
- [Link Aggregation Control Protocol] (P.40-6)
- [EtherChannel  $\mathcal{O}$  on  $\mathcal{E} \mathcal{F}$ ] (P.40-7)
- 「ロード バランシングおよび転送方式」(P.40-7)

### EtherChannel の概要

EtherChannel は、単一の論理リンクにバンドルされた個々のファスト イーサネットまたはギガビット イーサネット リンクで構成されます(図 40-1 を参照)。

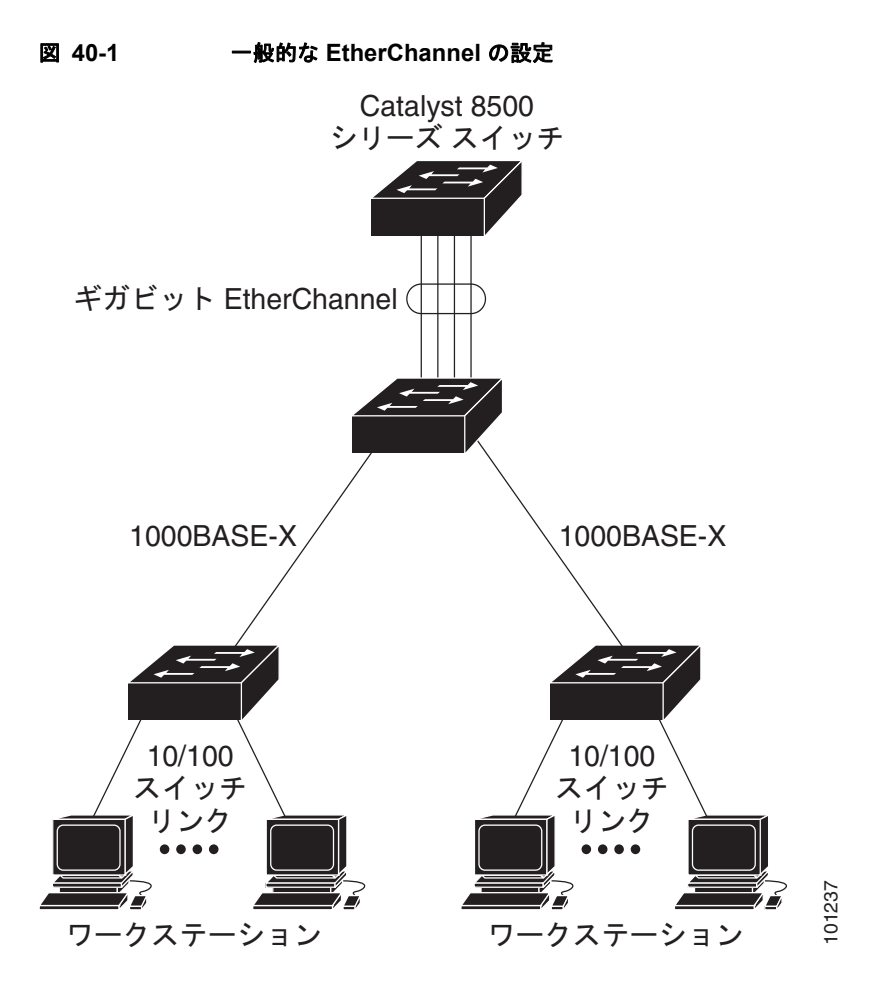

EtherChannel は、スイッチ間またはスイッチとホスト間に、最大 800 Mbps (ファスト EtherChannel) または 8 Gbps (ギガビット EtherChannel) の全二重帯域幅を提供します。各 EtherChannel には、最大 8 個の (設定に互換性のある) イーサネット ポートを含めることができます。

各 EtherChannel 内のすべてのポートは、レイヤ2 またはレイヤ3 ポートのいずれかとして設定する必要があります。EtherChannel の数は、6 に制限されています。EtherChannel レイヤ3 ポートは、ルー テッド ポートで構成されます。ルーテッド ポートは、no switchport インターフェイス コンフィギュ レーション コマンドを使用してレイヤ3 モードに設定された物理ポートです。詳細については、第 14 章「インターフェイスの特性の設定」を参照してください。

(注)

レイヤ 3 EtherChannel は、IP サービス イメージが稼動しているスイッチでだけサポートされます。

詳細については、「EtherChannel 設定時の注意事項」(P.40-10)を参照してください。

EtherChannel には、Port Aggregation Protocol (PAgP)、Link Aggregation Control Protocol (LACP)、 または on のいずれかのモードを設定できます。EtherChannel の両端は同じモードで設定します。

- EtherChannel の一端を PAgP または LACP モードのいずれかで設定すると、システムはチャネルのもう一端とネゴシエートして、アクティブになるポートを決定します。互換性のないポートは独立ステートになり、他の単一リンクと同様にデータトラフィックを継続して伝送します。ポート設定は変更されませんが、ポートは EtherChannel には参加しません。
- on モードで EtherChannel を設定した場合、ネゴシエーションは実行されません。スイッチは EtherChannel の互換性のあるポートすべてを強制的にアクティブにします。チャネルのもう一端 (他のスイッチ上の)も on モードで設定する必要があります。そうしないと、パケット損失が発生 します。

EtherChannel 内のリンクで障害が発生すると、障害リンク上でそれまで伝送されていたトラフィック がその EtherChannel 内の残りのリンクに切り替えられます。スイッチでトラップがイネーブルになっ ている場合は、障害が発生すると、スイッチ、EtherChannel、および障害リンクを識別するトラップ が送信されます。EtherChannel の1つのリンクに着信したブロードキャストおよびマルチキャスト パ ケットが、EtherChannel の別のリンクに戻されることはありません。

### ポートチャネル インターフェイス

EtherChannel を作成すると、ポートチャネル論理インターフェイスも作成されます。

 レイヤ2ポートの場合は、channel-group インターフェイス コンフィギュレーション コマンドを 使用して、ポートチャネル論理インターフェイスをダイナミックに作成します。

また、interface port-channel port-channel-number グローバル コンフィギュレーション コマンド を使用して、ポートチャネル論理インターフェイスを手動で作成することもできます。ただし、そ の場合、論理インターフェイスを物理ポートにバインドするには、channel-group channel-group-number コマンドを使用する必要があります。channel-group-number は、 port-channel-number と同じ番号にしても、新しい番号にしてもかまいません。新しい番号を使用 した場合、channel-group コマンドは新しいポート チャネルをダイナミックに作成します。

 レイヤ3ポートの場合は、interface port-channel グローバル コンフィギュレーション コマンド、 およびそのあとに no switchport インターフェイス コンフィギュレーション コマンドを使用して、 論理インターフェイスを手動で作成する必要があります。次に、channel-group インターフェイス コンフィギュレーション コマンドを使用して、インターフェイスを手動で EtherChannel に割り当 てます。

レイヤ2およびレイヤ3ポートのいずれの場合も、channel-group コマンドを実行すると、物理ポートと論理インターフェイスがバインドされます(図 40-2 を参照)。

各 EtherChannel には、1 ~ 6 まで番号付けされたポートチャネル論理インターフェイスがあります。 このポートチャネル インターフェイスの番号は、channel-group インターフェイス コンフィギュレー ション コマンドにより指定された番号に対応します。

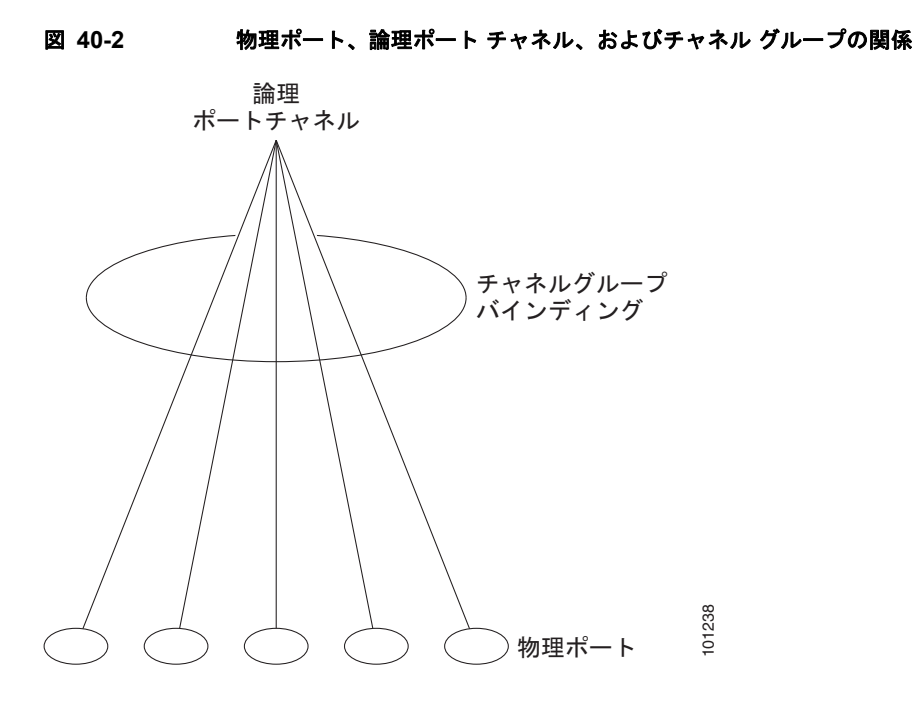

EtherChannel を設定したあと、ポートチャネル インターフェイスに適用された設定の変更は、その ポートチャネル インターフェイスに割り当てられたすべての物理ポートに適用されます。物理ポート に適用された設定の変更は、設定を適用したポートだけに有効です。EtherChannel 内のすべてのポー トのパラメータを変更するには、ポートチャネル インターフェイスに対してコンフィギュレーション コマンドを適用します。たとえば、spanning-tree コマンドを使用して、レイヤ 2 EtherChannel をトラ ンクとして設定します。

### **Port Aggregation Protocol**

Port Aggregation Protocol (PAgP) はシスコ独自のプロトコルで、Cisco スイッチと、PAgP に対応す るためにライセンスを得たベンダーのスイッチでだけ動作します。PAgP を使用すると、イーサネット ポート間で PAgP パケットを交換することにより、EtherChannel を自動的に作成できます。

スイッチは PAgP を使用することによって、PAgP をサポートできるパートナーの識別情報、および各 ポートの機能を学習します。次に、設定が類似しているポートを単一の論理リンク(チャネルまたは集 約ポート)にダイナミックにグループ化します。設定が類似しているポートをグループ化する場合の基 準は、ハードウェア、管理、およびポート パラメータ制約です。たとえば、速度、デュプレックス モード、ネイティブ VLAN、VLAN 範囲、トランキング ステータスおよびタイプが同じであるポート が PAgP によってグループ化されます。リンクが EtherChannel にグループ化されたあと、グループは PAgP によって単一のスイッチ ポートとしてスパニング ツリーに追加されます。

#### PAgP モード

表 40-1 に、channel-group インターフェイス コンフィギュレーション コマンドにユーザが設定できる EtherChannel PAgP モードを示します。

表 40-1 EtherChannel PAgP モード

| モード       | 説明                                                                                                    |
|-----------|----------------------------------------------------------------------------------------------------|
| auto      | ポートをパッシブ ネゴシエーション ステートにします。この場合、ポートは受信する<br>PAgP パケットに応答しますが、PAgP パケット ネゴシエーションを開始することはあり<br>ません。この設定では、PAgP パケットの伝送が最小化されます。 |
| desirable | ポートをアクティブ ネゴシエーション ステートにします。この場合、ポートは PAgP パ<br>ケットを送信することによって、他のポートとのネゴシエーションを開始します。                                         |

スイッチ ポートは、auto または desirable モードに設定されたパートナー ポートとだけ PAgP パケットを交換します。on モードに設定されたポートは、PAgP パケットを交換しません。

**auto** および **desirable** モードでは、どちらの場合も、ポートはパートナー ポートとネゴシエートし、 一定の基準に従って EtherChannel を形成します。その基準とは、ポート速度、およびレイヤ 2 EtherChannel の場合、トランキング ステートと VLAN 番号などです。

ポート間で PAgP モードが異なっていても、モードが矛盾しない限り EtherChannel を形成できます。 次に例を示します。

- desirable モードのポートは、desirable モードまたは auto モードの別のポートと EtherChannel を 形成できます。
- auto モードのポートは、desirable モードの別のポートと EtherChannel を形成できます。

**auto** モードのポートは、どちらのポートも PAgP ネゴシエーションを開始しないので、**auto** モードの 別のポートとは EtherChannel を形成できません。

PAgP 対応のパートナーにスイッチが接続されている場合は、non-silent キーワードを使用して、非サ イレント動作を行うようにスイッチ ポートを設定できます。auto モードまたは desirable モードとと もに non-silent を指定しなかった場合は、サイレント モードが指定されているものと見なされます。

サイレント モードを使用するのは、PAgP 非対応で、かつほとんどパケットを送信しない装置にスイッ チを接続する場合です。サイレント パートナーの例は、トラフィックを生成しないファイル サーバ、 またはパケット アナライザなどです。この場合、サイレント パートナーに接続された物理ポート上で PAgP を稼動させると、このスイッチ ポートが動作しなくなります。ただし、サイレント設定を使用す ると、PAgP が動作するようになり、チャネル グループにポートを接続したり、ポートを伝送に使用し たりできます。

#### PAgP と仮想スイッチとの相互作用とデュアル アクティブ検出

1 つの仮想スイッチは、複数の Catalyst 6500 コア スイッチとなることができます。これらのコア ス イッチ間は、制御トラフィックとデータ トラフィックを伝送する Virtual Switch Link (VSL; 仮想ス イッチ リンク) により接続されます。これらのスイッチのうち 1 台がアクティブ モードとなり、その 他はスタンバイ モードとなります。冗長性を確保するため、IE3000 スイッチなどのリモート スイッチ は、Remote Satellite Link (RSL) により仮想スイッチに接続されます。

2 つのスイッチ間の VSL に障害が発生した場合、一方のスイッチはもう一方のスイッチのステータス を認識しません。両方のスイッチがアクティブモードに変わり、ネットワーク内で設定の重複(IP ア ドレスやブリッジ ID の重複など)を伴うデュアル アクティブ状態が発生する可能性があります。ネッ トワークがダウンする可能性があります。 デュアル アクティブ状態を回避するため、コア スイッチは RSL 経由でリモート スイッチに PAgP Protocol Data Unit (PDU; プロトコル データ ユニット)を送信します。PAgP PDU はアクティブなス イッチを識別し、リモート スイッチはコア スイッチとの同期が取れるようコア スイッチに PDU を転 送します。アクティブ スイッチで障害が発生した、またはアクティブ スイッチをリセットした場合は、 スタンバイ スイッチがアクティブ スイッチを引き継ぎます。VSL がダウンした場合でも、一方のコア スイッチはもう一方のスイッチのステータスを認識し、ステートを変更しません。

#### PAgP と他の機能との相互作用

Dynamic Trunking Protocol (DTP; ダイナミック トランキング プロトコル) および Cisco Discovery Protocol (CDP; シスコ検出プロトコル) は、EtherChannel の物理ポートを経由してパケットを送受信 します。トランク ポートは、番号が最も小さい VLAN 上で PAgP プロトコル データ ユニット (PDU) を送受信します。

レイヤ 2 EtherChannel では、チャネル内で最初に起動するポートが EtherChannel に MAC アドレスを 提供します。このポートがバンドルから削除されると、バンドル内の他のポートの1つが EtherChannel に MAC アドレスを提供します。

PAgP が PAgP PDU を送受信するのは、PAgP が auto モードまたは desirable モードでイネーブルに なっている、稼動状態のポート上だけです。

#### Link Aggregation Control Protocol

LACP は IEEE 802.3ad で定義されており、Cisco スイッチが IEEE 802.3ad プロトコルに準拠したス イッチ間のイーサネット チャネルを管理できるようにします。LACP を使用すると、イーサネット ポート間で LACP パケットを交換することにより、EtherChannel を自動的に作成できます。

スイッチは LACP を使用することによって、LACP をサポートできるパートナーの識別情報、および 各ポートの機能を学習します。次に、設定が類似しているポートを単一の論理リンク(チャネルまたは 集約ポート)にダイナミックにグループ化します。設定が類似しているポートをグループ化する場合の 基準は、ハードウェア、管理、およびポートパラメータ制約です。たとえば、速度、デュプレックス モード、ネイティブ VLAN、VLAN 範囲、トランキング ステータスおよびタイプが同じであるポート が LACP によってグループ化されます。リンクが EtherChannel にグループ化されたあと、グループは LACP によって単一のスイッチ ポートとしてスパニング ツリーに追加されます。

#### LACP モード

表 40-2 に、channel-group インターフェイス コンフィギュレーション コマンドにユーザが設定できる EtherChannel LACP モードを示します。

#### 表 40-2 EtherChannel LACP モード

| モード     | 説明                                           |
|---------|----------------------------------------------|
| active  | ポートをアクティブ ネゴシエーション ステートにします。この場合、ポートは LACP パ |
|         | クットを送信することによって、他のホートとのネコンエーションを開始します。        |
| passive | ポートをパッシブ ネゴシエーション ステートにします。この場合、ポートは受信する     |
|         | LACP パケットに応答しますが、LACP パケット ネゴシエーションを開始することはあ |
|         | りません。この設定では、LACP パケットの伝送が最小化されます。            |

LACP の active モードおよび passive モードでは、どちらの場合も、ポートはパートナー ポートとネ ゴシエートし、一定の基準に従って EtherChannel を形成します。その基準とは、ポート速度、および レイヤ 2 EtherChannel の場合、トランキング ステートと VLAN 番号などです。

ポート間で LACP モードが異なっていても、モードが矛盾しない限り EtherChannel を形成できます。 次に例を示します。

- active モードのポートは、active モードまたは passive モードの別のポートと EtherChannel を形成できます。
- passive モードのポートは、どちらのポートも LACP ネゴシエーションを開始しないので、 passive モードの別のポートとは EtherChannel を形成できません。

#### LACP と他の機能との相互作用

**DTP** および **CDP** は、EtherChannel の物理ポートを経由してパケットを送受信します。トランク ポートは、番号が最も小さい VLAN 上で LACP PDU を送受信します。

レイヤ 2 EtherChannel では、チャネル内で最初に起動するポートが EtherChannel に MAC アドレスを 提供します。このポートがバンドルから削除されると、バンドル内の他のポートの1つが EtherChannel に MAC アドレスを提供します。

LACP がLACP PDU を送受信するのは、LACP が active モードまたは passive モードでイネーブルに なっている、稼動状態のポート上だけです。

### EtherChannel の on モード

EtherChannel の on モードを使用すると、手動で EherChannel を設定できます。on モードにすると、 ポートはネゴシエーションせずに強制的に EtherChannel に加入されます。リモート装置で PAgP また は LACP がサポートされていない場合に、on モードは便利な機能です。on モードでは、リンクの両端 のスイッチが on モードで設定されている場合に限り、EtherChannel を使用できます。

on モードで設定された同一チャネル グループ内のポートには、速度およびデュプレックスなどのポート特性に互換性がある必要があります。on モードで設定されていても、互換性のないポートは停止します。

注意

on モードの使用には注意が必要です。これは手動の設定であり、EtherChannel の両端にあるポートで同じ設定になっている必要があります。グループの設定を誤ると、パケット損失またはスパニング ツリーのループが発生することがあります。

### ロード バランシングおよび転送方式

EtherChannel は、フレーム内のアドレスに基づいて形成されたバイナリ パターンの一部を、チャネル 内の1つのリンクを選択する数値に変換することによって、チャネル内のリンク間でトラフィックの負 荷を分散させます。EtherChannel ロード バランシングには、MAC アドレスや IP アドレス、送信元ア ドレスや宛先アドレス、または送信元と宛先の両方のアドレスを使用できます。選択したモードは、ス イッチ上で設定されているすべての EtherChannel に適用されます。ロード バランシングおよび転送方 式を設定するには、port-channel load-balance グローバル コンフィギュレーション コマンドを使用し ます。 送信元 MAC アドレス転送の場合、EtherChannel に転送されたパケットは、着信パケットの送信元 MAC アドレスに基づいてチャネル ポート間で分配されます。したがって、ロード バランシングを行 うために、送信元ホストが異なるパケットはそれぞれ異なるチャネルポートを使用しますが、送信元ホ ストが同じパケットは同じチャネル ポートを使用します。

宛先 MAC アドレス転送の場合、EtherChannel に転送されたパケットは、着信パケットに指定されて いる宛先ホストの MAC アドレスに基づいてチャネル ポート間で分配されます。したがって、宛先が 同じパケットは同じポートに転送され、宛先の異なるパケットはそれぞれ異なるチャネル ポートに転 送されます。

送信元/宛先 MAC アドレス転送の場合、EtherChannel に転送されたパケットは、送信元および宛先の 両方の MAC アドレスに基づいてチャネル ポート間で分配されます。この転送方式は、送信元 MAC ア ドレス転送方式と宛先 MAC アドレス転送方式の負荷分散を組み合わせたものです。特定のスイッチに 対して送信元 MAC アドレス転送と宛先 MAC アドレス転送のどちらが適切であるかが不明な場合に使 用できます。送信元/宛先 MAC アドレス転送の場合、ホスト A からホスト B、ホスト A からホスト C、およびホスト C からホスト B に送信されるパケットは、それぞれ異なるチャネル ポートを使用で きます。

送信元 IP アドレスベース転送の場合、EtherChannel に転送されたパケットは、着信パケットの送信元 IP アドレスに基づいて EtherChannel ポート間で分配されます。したがって、ロード バランシングを行 うために、IP アドレスが異なるパケットはそれぞれ異なるチャネルポートを使用しますが、IP アドレ スが同じパケットは同じチャネル ポートを使用します。

宛先 IP アドレスベース転送の場合、EtherChannel に転送されたパケットは、着信パケットの宛先 IP アドレスに基づいて EtherChannel ポート間で分配されます。したがって、ロード バランシングを行う ために、同じ送信元 IP アドレスから異なる宛先 IP アドレスに送信されるパケットは、異なるチャネル ポートに送信できます。ただし、異なる送信元 IP アドレスから同じ宛先 IP アドレスに送信されるパ ケットは、常に同じチャネル ポートで送信されます。

送信元/宛先 IP アドレスベース転送の場合、EtherChannel に転送されたパケットは、着信パケットの 送信元および宛先の両方の IP アドレスに基づいて EtherChannel ポート間で分配されます。この転送方 式は、送信元 IP アドレスベース転送方式と宛先 IP アドレスベース転送方式を組み合わせたものです。 特定のスイッチに対して送信元 IP アドレスベース転送と宛先 IP アドレスベース転送のどちらが適切で あるかが不明な場合に使用できます。この方式では、IP アドレス A から IP アドレス Bに、IP アドレ ス A から IP アドレス C に、および IP アドレス C から IP アドレス B に送信されるパケットは、それ ぞれ異なるチャネル ポートを使用できます。

ロードバランシング方式ごとに利点が異なります。ロードバランシング方式は、ネットワーク内のス イッチの位置、および負荷分散が必要なトラフィックの種類に基づいて選択する必要があります。 図 40-3 では、4 台のワークステーションのデータを集約するスイッチの EtherChannel がルータと通信 しています。ルータは単一の MAC アドレスを持つ装置であるため、スイッチの EtherChannel で送信 元ベース転送を行うことにより、スイッチがルータで有効な帯域幅をすべて使用するようになります。 ルータは、宛先ベース転送を行うように設定されます。このように設定すると、多数のワークステー ションで、ルータの EtherChannel からのトラフィックが均等に分散されることが保証されるためです。

設定には最も柔軟なオプションを使用してください。たとえば、チャネル上のトラフィックが単一 MAC アドレスを宛先とする場合、宛先 MAC アドレスを使用すると、チャネル内の同じリンクが常に 選択されます。送信元アドレスまたは IP アドレスを使用した方が、ロード バランシングの効率がよく なることがあります。

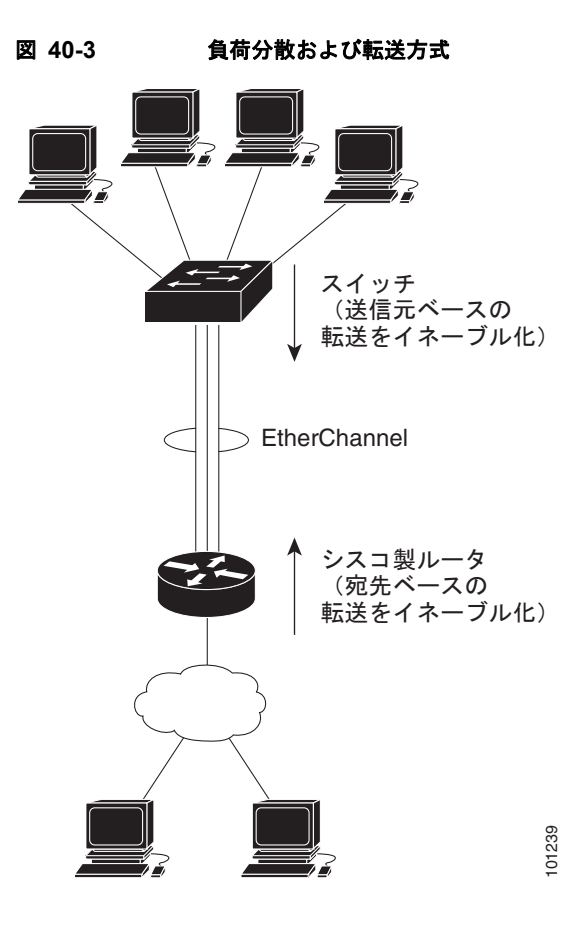

# **EtherChannel**の設定

- ここでは、次の設定情報について説明します。
- 「EtherChannel のデフォルト設定」(P.40-10)
- 「EtherChannel 設定時の注意事項」(P.40-10)
- 「レイヤ 2 EtherChannel の設定」(P.40-12)(必須)
- 「レイヤ 3 EtherChannel の設定」(P.40-14)(必須)
- 「EtherChannel ロード バランシングの設定」(P.40-17)(任意)
- 「PAgP 学習方式およびプライオリティの設定」(P.40-18)(任意)
- 「LACP ホットスタンバイ ポートの設定」(P.40-19)(任意)

(注)

ポートが正しく設定されていることを確認してください。詳細については、「EtherChannel 設定時の注 意事項」(P.40-10)を参照してください。

(注)

EtherChannel を設定したあと、ポートチャネル インターフェイスに適用された設定の変更は、その ポートチャネル インターフェイスに割り当てられたすべての物理ポートに適用されます。物理ポート に適用された設定の変更は、設定を適用したポートに限り有効です。

## EtherChannel のデフォルト設定

表 40-3 に、EtherChannel のデフォルト設定を示します。

表 40-3 EtherChannel のデフォルト設定

| 機能                | デフォルト設定                                  |
|-------------------|------------------------------------------|
| チャネル グループ         | 割り当てなし。                                  |
| ポートチャネル論理インターフェイス | 定義なし。                                    |
| PAgP モード          | デフォルトなし。                                 |
| PAgP 学習方式         | すべてのポートで集約ポート ラーニング。                     |
| PAgP プライオリティ      | すべてのポートで 128。                            |
| LACP モード          | デフォルトなし。                                 |
| LACP 学習方式         | すべてのポートで集約ポート ラーニング。                     |
| LACP ポート プライオリティ  | すべてのポートで 32768。                          |
| LACP システム プライオリティ | 32768。                                   |
| LACP システム ID      | LACP システム プライオリティおよびスイッチの MAC            |
|                   | アドレス。                                    |
| ロード バランシング        | 着信パケットの送信元 MAC アドレスに基づいてスイッ<br>チ上で負荷を分散。 |

### EtherChannel 設定時の注意事項

EtherChannel ポートを正しく設定しないと、ネットワーク ループなどの問題を回避するために、一部の EtherChannel ポートが自動的にディセーブルになることがあります。設定上の問題を回避するために、次の注意事項に従ってください。

- 6 を超える数の EtherChannel をスイッチで設定しないでください。
- PAgP EtherChannel は、同じタイプのイーサネット ポートを最大 8 個使用して設定してください。
- LACP EtherChannel は、同じタイプのイーサネットポートを最大 16 個使用して設定してください。最大 8 個のポートをアクティブにして、最大 8 個のポートをスタンバイ モードにすることができます。
- EtherChannel 内のすべてのポートが、同じ速度および同じデュプレックスモードで動作するよう に設定してください。
- EtherChannel のすべてのポートをイネーブルにしてください。shutdown インターフェイス コン フィギュレーション コマンドを使用してディセーブル化された EtherChannel のポートは、リンク 障害として扱われ、そのポートのトラフィックが EtherChannel 内の残りのポートの1つに転送さ れます。
- グループを初めて作成したときは、そのグループに最初に追加されたポートのパラメータ設定値を すべてのポートが引き継ぎます。次に示すパラメータのいずれかの設定を変更する場合は、グルー プ内のすべてのポートに関する設定も変更する必要があります。
  - 許可 VLAN リスト
  - 各 VLAN のスパニング ツリー パス コスト
  - 各 VLAN のスパニング ツリー ポート プライオリティ
  - スパニング ツリーの PortFast 設定

- ポートが複数の EtherChannel グループのメンバーにならないように設定してください。
- EtherChannel は、PAgP と LACP の両方のモードには設定しないでください。PAgP と LACP が稼 動している EtherChannel グループは同じスイッチ上に共存できます。個々の EtherChannel グルー プは PAgP または LACP のどちらかを実行できますが、相互運用することはできません。
- Switched Port Analyzer (SPAN; スイッチド ポート アナライザ) 宛先ポートを EtherChannel の一 部として設定しないでください。
- セキュア ポートを EtherChannel の一部として、またはその逆として設定しないでください。
- プライベート VLAN ポートを EtherChannel の一部として設定しないでください。
- アクティブまたはアクティブでない EtherChannel メンバーを IEEE 802.1x ポートとして設定しないでください。EtherChannel ポートで IEEE 802.1x をイネーブルにしようとすると、エラーメッセージが表示され、IEEE 802.1x はイネーブルになりません。
- EtherChannel がスイッチ インターフェイスに設定されている場合、dot1x system-auth-control グローバル コンフィギュレーション コマンドを使用してスイッチの IEEE 802.1x をグローバルにイネーブルにする前に、インターフェイスから EtherChannel の設定を削除します。
- ダウンストリーム Etherchannel インターフェイスの一部になる個別のインターフェイスでリンク ステート トラッキングをイネーブルにしないでください。
- レイヤ 2 EtherChannel の場合
  - EtherChannel 内のすべてのポートを同じ VLAN に割り当てるか、またはトランクとして設定 してください。複数のネイティブ VLAN に接続されているポートは、EtherChannel を形成で きません。
  - トランクポートから EtherChannel を設定する場合は、すべてのトランクでトランキングモード(Inter-Switch Link (ISL; スイッチ間リンク)または IEEE 802.1Q)が同じであることを確認してください。EtherChannel ポートでトランクモードが統一されていない場合は、予想外の結果が生じる可能性があります。
  - EtherChannel は、トランキングレイヤ 2 EtherChannel 内のすべてのポートで同じ許容範囲の VLAN をサポートします。VLAN の許容範囲が異なる場合、PAgP が auto モードまたは desirable モードに設定されていても、ポートは EtherChannel を形成しません。
  - スパニング ツリー パス コストが異なるポートは、設定に互換性があれば、EtherChannel を形成できます。異なるスパニング ツリー パス コストを設定しても、それ自体は、EtherChannel を形成でポートに矛盾をもたらしません。
- レイヤ3 EtherChannel の場合は、チャネル内の物理ポートに対してではなく、ポートチャネル論 理インターフェイスに対してレイヤ3アドレスを割り当ててください。

## レイヤ 2 EtherChannel の設定

レイヤ 2 EtherChannel を設定するには、channel-group インターフェイス コンフィギュレーション コ マンドを使用して、チャネル グループにポートを割り当てます。このコマンドにより、ポートチャネ ル論理インターフェイスが自動的に作成されます。

レイヤ2 EtherChannel にレイヤ2 イーサネット ポートを割り当てるには、特権 EXEC モードで次の手順を実行します。この手順は必須です。

|        | コマンド                                        | 目的                                                                                                    |
|--------|---------------------------------------------|----------------------------------------------------------------------------------------------------|
| ステップ1  | configure terminal                          | グローバル コンフィギュレーション モードを開始します。                                                                                      |
| ステップ 2 | interface interface-id                      | 物理ポートを指定し、インターフェイス コンフィギュレーション モードを開<br>始します。                                                                     |
|        |                                             | 指定できるインターフェイスとして、物理ポートも含まれます。                                                                                     |
|        |                                             | PAgP EtherChannel の場合、同じタイプおよび同じ速度のポートを 8 個まで<br>同じグループに設定できます。                                                   |
|        |                                             | LACP EtherChannel の場合は、同じタイプのイーサネット ポートを 16 個ま<br>で設定できます。最大 8 個のポートをアクティブにして、最大 8 個のポート<br>をスタンバイ モードにすることができます。 |
| ステップ 3 | <pre>switchport mode {access   trunk}</pre> | すべてのポートをスタティック アクセス ポートとして同じ VLAN に割り当                                                                            |
|        | switchport access vlan vlan-id              | てるか、またはトランクとして設定します。                                                                                              |
|        |                                             | ポートをスタティック アクセス ポートとして設定する場合は、ポートを1つの VLAN にだけ割り当ててください。指定できる範囲は1~4094です。                                         |

|        | コマンド                                                                                                    | 目的                                                                                                    |
|--------|----------------------------------------------------------------------------------------------------|----------------------------------------------------------------------------------------------------|
| ステップ 4 | <pre>4 channel-group<br/>channel-group-number mode {auto<br/>[non-silent]   desirable [non-silent]  <br/>on}   {active   passive}</pre> | ポートをチャネル グループに割り当て、PAgP または LACP モードを指定します。                                                                                                    |
|        |                                                                                                    | $channel$ -group-number に指定できる範囲は、 $1 \sim 6$ です。                                                                                                    |
|        |                                                                                                    | mode には、次に示すキーワードのいずれかを選択します。                                                                                                    |
|        |                                                                                                    | <ul> <li>auto: PAgP 装置が検出された場合に限り、PAgP をイネーブルにします。ポートをパッシブ ネゴシエーション ステートにします。この場合、ポートは受信する PAgP パケットに応答しますが、PAgP パケット ネゴシエーションを開始することはありません。</li> </ul>                                                                                                    |
|        |                                                                                                    | <ul> <li>desirable: PAgP を無条件でイネーブルにします。ポートをアクティブ<br/>ネゴシエーション ステートにします。この場合、ポートは PAgP パケッ<br/>トを送信することによって、他のポートとのネゴシエーションを開始し<br/>ます。</li> </ul>                                                                                                    |
|        |                                                                                                    | <ul> <li>on: PAgP や LACP を使用せずに、ポートを強制的にチャネル化します。on<br/>モードでは、使用可能な EtherChannel が存在するのは、on モードのポート<br/>グループが、on モードの別のポート グループに接続する場合だけです。</li> </ul>                                                                                                    |
|        |                                                                                                    | <ul> <li>non-silent:(任意) PAgP 対応のパートナーに接続されたスイッチのポートが auto または desirable モードの場合に、非サイレント動作を行うようにスイッチ ポートを設定します。non-silent を指定しなかった場合は、サイレントが指定されているものと見なされます。サイレント設定は、ファイル サーバまたはパケット アナライザに接続する場合に使用します。この設定を使用すると、PAgP が動作するようになり、チャネル グループにポートを接続したり、ポートを伝送に使用したりできます。</li> </ul> |
|        |                                                                                                    | <ul> <li>active:LACP 装置が検出された場合に限り、LACP をイネーブルにします。ポートをアクティブ ネゴシエーション ステートにします。この場合、ポートはLACP パケットを送信することによって、他のポートとのネゴシエーションを開始します。</li> </ul>                                                                                                    |
|        |                                                                                                    | <ul> <li>passive:ポートでLACPをイネーブルにしてパッシブネゴシエーション<br/>ステートにします。この場合、ポートは受信するLACPパケットに応答し<br/>ますが、LACPパケットネゴシエーションを開始することはありません。</li> </ul>                                                                                                    |
|        |                                                                                                    | スイッチおよびパートナーのモードの互換性については、「PAgP モード」<br>(P.40-5) および「LACP モード」(P.40-6) を参照してください。                                                                                                    |
| ステップ 5 | end                                                                                                    | 特権 EXEC モードに戻ります。                                                                                                    |
| ステップ 6 | show running-config                                                                                                    | 設定を確認します。                                                                                                    |
| ステップ7  | copy running-config<br>startup-config                                                                                                   | (任意)設定をコンフィギュレーション ファイルに保存します。                                                                                                    |

EtherChannel グループからポートを削除するには、no channel-group インターフェイス コンフィギュ レーション コマンドを使用します。

次に、スイッチ上で EtherChannel を設定する例を示します。2 つのポートを、VLAN 10 のスタティック アクセス ポートとして、PAgP モード desirable であるチャネル 5 に割り当てます。

```
Switch# configure terminal
Switch(config)# interface range gigabitethernet1/1 -2
Switch(config-if-range)# switchport mode access
Switch(config-if-range)# switchport access vlan 10
Switch(config-if-range)# channel-group 5 mode desirable non-silent
Switch(config-if-range)# end
```

次に、スイッチ上で EtherChannel を設定する例を示します。2 つのポートを、VLAN 10 のスタティック アクセス ポートとして、LACP モード active であるチャネル 5 に割り当てます。

```
Switch# configure terminal
Switch(config)# interface range gigabitethernet1/1 -2
Switch(config-if-range)# switchport mode access
Switch(config-if-range)# switchport access vlan 10
```

Switch (config-if-range) # channel-group 5 mode active Switch (config-if-range) # end

## レイヤ 3 EtherChannel の設定

レイヤ3 EtherChannel を設定するには、ポートチャネル論理インターフェイスを作成し、そのポート チャネルにイーサネット ポートを組み込みます。次に設定方法を説明します。

#### ポートチャネル論理インターフェイスの作成

レイヤ 3 EtherChannel を設定する場合、まず interface port-channel グローバル コンフィギュレー ション コマンドを使用して、ポートチャネル論理インターフェイスを手動で作成する必要があります。 次に、channel-group インターフェイス コンフィギュレーション コマンドを使用して、論理インター フェイスをチャネル グループに配置します。

(注)

物理ポートから EtherChannel に IP アドレスを移動するには、物理ポートから IP アドレスを削除した あとで、その IP アドレスをポートチャネル インターフェイス上で設定する必要があります。

レイヤ3 EtherChannel 用のポートチャネル インターフェイスを作成するには、特権 EXEC モードで次の手順を実行します。この手順は必須です。

|        | コマンド                                          | 目的                                                                                        |
|--------|-----------------------------------------------|-------------------------------------------------------------------------------------------|
| ステップ 1 | configure terminal                            | グローバル コンフィギュレーション モードを開始します。                                                              |
| ステップ 2 | interface port-channel port-channel-number    | ポートチャネル論理インターフェイスを指定し、インター<br>フェイス コンフィギュレーション モードを開始します。                                 |
|        |                                               | $port$ -channel-number に指定できる範囲は、 $1 \sim 6$ です。                                          |
| ステップ 3 | no switchport                                 | インターフェイスをレイヤ3モードにします。                                                                     |
| ステップ 4 | ip address ip-address mask                    | EtherChannel に IP アドレスおよびサブネットマスクを割り当<br>てます。                                             |
| ステップ 5 | end                                           | 特権 EXEC モードに戻ります。                                                                         |
| ステップ 6 | show etherchannel channel-group-number detail | 設定を確認します。                                                                                 |
| ステップ 7 | copy running-config startup-config            | (任意)設定をコンフィギュレーションファイルに保存します。                                                             |
| ステップ 8 |                                               | レイヤ 3 EtherChannel にイーサネット ポートを割り当てま<br>す。詳細については、「物理インターフェイスの設定」<br>(P.40-15) を参照してください。 |

ポートチャネルを削除するには、**no interface port-channel** *port-channel-number* グローバル コンフィ ギュレーション コマンドを使用します。

次に、論理ポート チャネル 5 を作成し、IP アドレスとして 172.10.20.10 を割り当てる例を示します。 Switch# configure terminal

```
Switch(config) # interface port-channel 5
Switch(config-if) # no switchport
Switch(config-if) # ip address 172.10.20.10 255.255.255.0
Switch(config-if) # end
```

#### 物理インターフェイスの設定

レイヤ3 EtherChannel にイーサネットポートを割り当てるには、特権 EXEC モードで次の手順を実行 します。この手順は必須です。

|        | コマンド                   | 目的                                                                                                    |
|--------|------------------------|----------------------------------------------------------------------------------------------------|
| ステップ 1 | configure terminal     | グローバル コンフィギュレーション モードを開始します。                                                                              |
| ステップ 2 | interface interface-id | 物理ポートを指定し、インターフェイス コンフィギュレーショ<br>ン モードを開始します。                                                             |
|        |                        | 指定できるインターフェイスとして、物理ポートも含まれます。                                                                             |
|        |                        | PAgP EtherChannel の場合、同じタイプおよび同じ速度のポートを 8 個まで同じグループに設定できます。                                               |
|        |                        | LACP EtherChannel の場合は、同じタイプのイーサネット ポートを 16 個まで設定できます。最大 8 個のポートをアクティブにして、最大 8 個のポートをスタンバイ モードにすることができます。 |
| ステップ 3 | no ip address          | この物理ポートに IP アドレスが割り当てられていないことを確認します。                                                                      |
| ステップ 4 | no switchport          | ポートをレイヤ3モードにします。                                                                                          |

|        | コマンド                                                                                                    | 目的                                                                                                    |
|--------|----------------------------------------------------------------------------------------------------|----------------------------------------------------------------------------------------------------|
| ステップ 5 | channel-group <i>channel-group-number</i> mode<br>{auto [non-silent]   desirable [non-silent]   on}  <br>{active   passive} | ポートをチャネル グループに割り当て、PAgP または LACP<br>モードを指定します。                                                                                                    |
|        |                                                                                                    | <i>channel-group-number</i> に指定できる範囲は、 $1 \sim 6$ です。この<br>番号は、「ポートチャネル論理インターフェイスの作成」<br>(P.40-14) で設定された <i>port-channel-number</i> (論理ポート) と<br>同じである必要があります。                                                                                                    |
|        |                                                                                                    | mode には、次に示すキーワードのいずれかを選択します。                                                                                                    |
|        |                                                                                                    | <ul> <li>auto: PAgP 装置が検出された場合に限り、PAgP をイネー<br/>ブルにします。ポートをパッシブ ネゴシエーション ステー<br/>トにします。この場合、ポートは受信する PAgP パケット<br/>に応答しますが、PAgP パケット ネゴシエーションを開始<br/>することはありません。</li> </ul>                                                                                                    |
|        |                                                                                                    | <ul> <li>desirable: PAgP を無条件でイネーブルにします。ポート<br/>をアクティブ ネゴシエーション ステートにします。この場<br/>合、ポートは PAgP パケットを送信することによって、他<br/>のポートとのネゴシエーションを開始します。</li> </ul>                                                                                                    |
|        |                                                                                                    | <ul> <li>on: PAgP や LACP を使用せずに、ポートを強制的にチャネル化します。on モードでは、使用可能な EtherChannel が存在するのは、on モードのポート グループが、on モードの別のポート グループに接続する場合だけです。</li> </ul>                                                                                                    |
|        |                                                                                                    | <ul> <li>non-silent:(任意) PAgP 対応のパートナーに接続された<br/>スイッチのポートが auto または desirable モードの場合に、<br/>非サイレント動作を行うようにスイッチ ポートを設定しま<br/>す。non-silent を指定しなかった場合は、サイレントが指<br/>定されているものと見なされます。サイレント設定は、<br/>ファイル サーバまたはパケット アナライザに接続する場合<br/>に使用します。この設定を使用すると、PAgP が動作するよ<br/>うになり、チャネル グループにポートを接続したり、ポー<br/>トを伝送に使用したりできます。</li> </ul> |
|        |                                                                                                    | <ul> <li>active:LACP 装置が検出された場合に限り、LACP をイ<br/>ネーブルにします。ポートをアクティブ ネゴシエーション<br/>ステートにします。この場合、ポートは LACP パケットを<br/>送信することによって、他のポートとのネゴシエーション<br/>を開始します。</li> </ul>                                                                                                    |
|        |                                                                                                    | <ul> <li>passive:ポートでLACPをイネーブルにしてパッシブネゴシエーションステートにします。この場合、ポートは受信するLACPパケットに応答しますが、LACPパケットネゴシエーションを開始することはありません。</li> </ul>                                                                                                    |
|        |                                                                                                    | スイッチおよびパートナーのモードの互換性については、<br>「PAgP モード」(P.40-5) および「LACP モード」(P.40-6) を<br>参照してください。                                                                                                    |
| ステップ 6 | end                                                                                                    | 特権 EXEC モードに戻ります。                                                                                                    |
| ステップ 7 | show running-config                                                                                                    | 設定を確認します。                                                                                                    |
| ステップ 8 | copy running-config startup-config                                                                                          | (任意)設定をコンフィギュレーション ファイルに保存します。                                                                                                    |

次の例では、EtherChannel を設定する方法を示します。2 つのポートを、LACP モード active である チャネル 5 に割り当てます。

```
Switch# configure terminal
Switch(config)# interface range gigabitethernet1/1 -2
Switch(config-if-range)# no ip address
Switch(config-if-range)# no switchport
Switch(config-if-range)# channel-group 5 mode active
Switch(config-if-range)# end
```

## EtherChannel ロード バランシングの設定

ここでは、送信元ベースまたは宛先ベースの転送方式を使用して、EtherChannel ロード バランシング を設定する方法について説明します。詳細については、「ロード バランシングおよび転送方式」(P.40-7)を参照してください。

EtherChannel ロード バランシングを設定するには、特権 EXEC モードで次の手順を実行します。この 手順は任意です。

|        | コマンド                                         | 目的                                                                   |
|--------|----------------------------------------------|----------------------------------------------------------------------|
| ステップ 1 | configure terminal                           | グローバル コンフィギュレーション モードを開始します。                                         |
| ステップ 2 | port-channel load-balance {dst-ip   dst-mac  | EtherChannel ロードバランシング方式を設定します。                                      |
|        | src-dst-ip   src-dst-mac   src-ip   src-mac} | デフォルトは src-mac です。                                                   |
|        |                                              | 次に示す負荷分散方式のいずれかを選択します。                                               |
|        |                                              | • dst-ip: 宛先ホストの IP アドレスに基づいた負荷分散。                                   |
|        |                                              | • <b>dst-mac</b> :着信パケットの宛先ホストの MAC アドレスに基<br>づいた負荷分散。               |
|        |                                              | <ul> <li>src-dst-ip:送信元および宛先ホストの IP アドレスに基づいた負荷分散。</li> </ul>        |
|        |                                              | <ul> <li>src-dst-mac:送信元および宛先ホストの MAC アドレスに<br/>基づいた負荷分散。</li> </ul> |
|        |                                              | • src-ip:送信元ホストの IP アドレスに基づいた負荷分散。                                   |
|        |                                              | <ul> <li>src-mac:着信パケットの送信元の MAC アドレスに基づいた負荷分散。</li> </ul>           |
| ステップ 3 | end                                          | 特権 EXEC モードに戻ります。                                                    |
| ステップ 4 | show etherchannel load-balance               | 設定を確認します。                                                            |
| ステップ 5 | copy running-config startup-config           | (任意)設定をコンフィギュレーション ファイルに保存します。                                       |

EtherChannel ロード バランシングをデフォルト設定に戻すには、no port-channel load-balance グローバル コンフィギュレーション コマンドを使用します。

## PAgP 学習方式およびプライオリティの設定

ネットワーク装置は PAgP の物理ラーナーまたは集約ポート ラーナーとして分類されます。物理ポートでアドレスを学習し、その知識に基づいて伝送を指示する装置が物理ラーナーです。集約(論理) ポートでアドレスを学習する装置は、集約ポート ラーナーです。学習方式は、リンクの両端で同一の 設定にする必要があります。

装置とそのパートナーが両方とも集約ポート ラーナーである場合、これらは論理ポートチャネルのア ドレスを学習します。装置は、EtherChannel のいずれかのポートを使用することによって、送信元に パケットを送信します。集約ポート ラーニングの場合、どの物理ポートにパケットが届くかは重要で ありません。

PAgP は、パートナー装置が物理ラーナーであるときと、ローカル装置が集約ポート ラーナーであると きを自動的に検出できません。したがって、物理ポートを使用してアドレスを学習する場合は、ローカ ル装置に手動で学習方式を設定する必要があります。負荷分散方式を送信元ベースに設定して、指定さ れた送信元 MAC アドレスが常に同じ物理ポートに送信されるようにする必要もあります。

グループ内の1つのポートですべての伝送を行うように設定して、他のポートをホットスタンバイに 使用することもできます。選択された1つのポートでハードウェア信号が検出されなくなった場合は、 数秒以内にグループ内の未使用のポートに切り替えて動作させることができます。あるポートが常にパ ケット伝送に選択されるように設定するには、pagp port-priority インターフェイス コンフィギュ レーション コマンドを使用してプライオリティを変更します。プライオリティが高いほど、そのポー トが選択される可能性が高まります。

(注)

CLI を経由して physical-port キーワードが指定された場合でも、スイッチがサポートするのは、集約 ポートでのアドレス学習だけです。スイッチ ハードウェアでは、pagp learn-method コマンドおよび pagp port-priority コマンドは無効ですが、物理ポートによるアドレス学習だけをサポートする装置と の PAgP の相互運用にはこれらのコマンドが必要です。

スイッチのリンク パートナーが物理ラーナー (Catalyst 1900 シリーズ スイッチなど) である場合、 pagp learn-method physical-port インターフェイス コンフィギュレーション コマンドを使用して、 IE 3000 スイッチを物理ポート ラーナーとして設定することを推奨します。送信元 MAC アドレスに基 づく負荷分散方式を設定するには、port-channel load-balance src-mac グローバル コンフィギュレー ション コマンドを使用します。この設定により、スイッチは、送信元アドレスを学習したものと同じ EtherChannel 内のポートを使用して Catalyst 1900 ヘパケットを送信します。この状況に限り、pagp learn-method コマンドを使用します。

スイッチを PAgP 物理ポート ラーナーとして設定し、バンドル内の同じポートがパケット送信用とし て選択されるようにプライオリティを調整するには、特権 EXEC モードで次の手順を実行します。こ の手順は任意です。

|        | コマンド                   | 目的                                              |
|--------|------------------------|-------------------------------------------------|
| ステップ 1 | configure terminal     | グローバル コンフィギュレーション モードを開始します。                    |
| ステップ 2 | interface interface-id | 伝送用のポートを指定し、インターフェイス コンフィギュレー<br>ション モードを開始します。 |

|        | コマンド                                    | 目的                                                                                                    |
|--------|-----------------------------------------|----------------------------------------------------------------------------------------------------|
| ステップ 3 | pagp learn-method physical-port         | PAgP 学習方式を選択します。                                                                                                    |
|        |                                         | デフォルトでは、 <b>aggregation-port learning</b> が選択されていま<br>す。つまり、スイッチは、EtherChannel 内のいずれかのポート<br>を使用することによって、送信元にパケットを送信します。集<br>約ポート ラーニングの場合、どの物理ポートにパケットが届く<br>かは重要でありません。     |
|        |                                         | 物理ラーナーである別のスイッチに接続するには、<br>physical-port を選択します。port-channel load-balance グ<br>ローバル コンフィギュレーション コマンドは、必ず src-mac に<br>設定してください(「EtherChannel ロード バランシングの設定」<br>(P.40-17)を参照)。 |
|        |                                         | 学習方式は、リンクの両端で同一の設定にする必要があります。                                                                                                    |
| ステップ 4 | pagp port-priority priority             | 選択したポートがパケット伝送用として選択されるように、プ<br>ライオリティを割り当てます。                                                                                                    |
|        |                                         | <i>priority</i> に指定できる範囲は 0 ~ 255 です。デフォルト値は 128<br>です。プライオリティが高いほど、そのポートが PAgP 伝送に<br>使用される可能性が高まります。                                                                        |
| ステップ 5 | end                                     | 特権 EXEC モードに戻ります。                                                                                                    |
| ステップ 6 | show running-config                     | 設定を確認します。                                                                                                    |
|        | または                                     |                                                                                                    |
|        | show pagp channel-group-number internal |                                                                                                    |
| ステップ 7 | copy running-config startup-config      | (任意)設定をコンフィギュレーション ファイルに保存します。                                                                                                    |

プライオリティをデフォルト設定に戻すには、no pagp port-priority インターフェイス コンフィギュ レーション コマンドを使用します。学習方式をデフォルト設定に戻すには、no pagp learn-method イ ンターフェイス コンフィギュレーション コマンドを使用します。

## LACP ホットスタンバイ ポートの設定

LACP がイネーブルの場合、チャネル内に最大数の LACP 対応ポートを設定しようとします(最大 16 ポート)。同時にアクティブにできる LACP リンクは 8 つだけです。それ以上のリンクはソフトウェア によってホットスタンバイ モードになります。アクティブ リンクの 1 つが非アクティブになると、代わりにホットスタンバイ モードになっているリンクがアクティブになります。

EtherChannel グループに 8 リンクより多く設定されている場合、LACP プライオリティに基づいてア クティブにするホットスタンバイ ポートがソフトウェアによって自動的に決定されます。ソフトウェ アは LACP が動作するシステム間のリンクごとに、次の要素(プライオリティ順)からなる一意のプ ライオリティを割り当てます。

- LACP システム プライオリティ
- システム ID (スイッチの MAC アドレス)
- LACP ポート プライオリティ
- ポート番号

プライオリティの比較においては、数値が小さいほどプライオリティが高くなります。ハードウェアの 制限により互換性のあるすべてのポートを集約できない場合、プライオリティによって、スタンバイ モードにする必要があるポートが決定されます。 アクティブ ポートかホットスタンバイ ポートかを判別するには、次の(2つの)手順を使用します。 はじめに、数値的に低いシステム プライオリティとシステム ID を持つシステムの方を選びます。次 に、ポート プライオリティおよびポート番号の値に基づいて、そのシステムのアクティブ ポートと ホットスタンバイ ポートを決定します。他のシステムのポートプライオリティとポート番号の値は使 用されません。

LACP システム プライオリティおよび LACP ポート プライオリティのデフォルト値を変更して、ソフ トウェアによるアクティブおよびスタンバイ リンクの選択方法を変更できます。詳細については、 「LACP システム プライオリティの設定」(P.40-20) および「LACP ポート プライオリティの設定」 (P.40-20) を参照してください。

#### LACP システム プライオリティの設定

lacp system-priority グローバル コンフィギュレーション コマンドを使用して、LACP でイネーブル になっているすべての EtherChannel にシステム プライオリティを設定できます。各 LACP 設定チャネ ルにはシステム プライオリティを設定できません。この値をデフォルトから変更すると、ソフトウェ アによるアクティブおよびスタンバイ リンクの選択方法を変更できます。

ホットスタンバイ モードにあるポート (H ポートステート フラグで表されます)を確認するには、 show etherchannel summary 特権 EXEC コマンドを使用します。

LACP システム プライオリティを設定するには、特権 EXEC モードで次の手順を実行します。この手順は任意です。

|        | コマンド                               | 目的                                                          |
|--------|------------------------------------|-------------------------------------------------------------|
| ステップ 1 | configure terminal                 | グローバル コンフィギュレーション モードを開始します。                                |
| ステップ 2 | lacp system-priority priority      | LACP システム プライオリティを設定します。                                    |
|        |                                    | <i>priority</i> に指定できる範囲は 1 ~ 65535 です。デフォルト値は<br>32768 です。 |
|        |                                    | 値が小さいほど、システム プライオリティは高くなります。                                |
| ステップ 3 | end                                | 特権 EXEC モードに戻ります。                                           |
| ステップ 4 | show running-config                | 設定を確認します。                                                   |
|        | または                                |                                                             |
|        | show lacp sys-id                   |                                                             |
| ステップ 5 | copy running-config startup-config | (任意)設定をコンフィギュレーションファイルに保存します。                               |

LACP システム プライオリティをデフォルト値に戻すには、no lacp system-priority グローバル コン フィギュレーション コマンドを使用します。

#### LACP ポート プライオリティの設定

デフォルトでは、すべてのポートは同じポート プライオリティに設定されています。ローカル システ ムのシステム プライオリティおよびシステム ID の値がリモート システムよりも小さい場合は、LACP EtherChannel ポートのポート プライオリティをデフォルトよりも小さな値に変更して、最初にアク ティブになるホットスタンバイ リンクを変更できます。ポート番号が小さなホットスタンバイ ポート ほど、先にチャネル内でアクティブになります。ホットスタンバイ モードにあるポート (*H* ポートス テート フラグで表されます)を確認するには、show etherchannel summary 特権 EXEC コマンドを 使用します。 互換性のあるすべてのポートを LACP が集約できない場合(たとえば、リモート システムのハード ウェア制限が厳しい場合)、EtherChannel にアクティブに追加できないすべてのポートはホットスタン バイ ステートになり、チャネル ポートのいずれかに障害が発生した場合に限り使用されます。

LACP ポート プライオリティを設定するには、特権 EXEC モードで次の手順を実行します。この手順 は任意です。

|        | コマンド                                                 | 目的                                                                                                    |
|--------|------------------------------------------------------|----------------------------------------------------------------------------------------------------|
| ステップ 1 | configure terminal                                   | グローバル コンフィギュレーション モードを開始します。                                                                          |
| ステップ 2 | interface interface-id                               | 設定するポートを指定し、インターフェイス コンフィギュレーション<br>モードを開始します。                                                        |
| ステップ 3 | lacp port-priority <i>priority</i>                   | LACP ポート プライオリティを設定します。                                                                               |
|        |                                                      | <i>priority</i> に指定できる範囲は 1 ~ 65535 です。デフォルト値は 32768<br>です。値が小さいほど、そのポートが LACP 伝送に使用される可能性<br>が高まります。 |
| ステップ 4 | end                                                  | 特権 EXEC モードに戻ります。                                                                                     |
| ステップ 5 | show running-config                                  | 設定を確認します。                                                                                             |
|        | または                                                  |                                                                                                    |
|        | <pre>show lacp [channel-group-number] internal</pre> |                                                                                                    |
| ステップ 6 | copy running-config startup-config                   | (任意)設定をコンフィギュレーション ファイルに保存します。                                                                        |

LACP ポート プライオリティをデフォルト値に戻すには、no lacp port-priority インターフェイス コ ンフィギュレーション コマンドを使用します。

# EtherChannel、PAgP、および LACP ステータスの表示

表 40-4 EtherChannel、PAgP、および LACP ステータスを表示するためのコマンド

| コマンド                                                                                                    | 説明                                                                                          |
|----------------------------------------------------------------------------------------------------|---------------------------------------------------------------------------------------------|
| <pre>show etherchannel [channel-group-number {detail   port   port-channel   protocol   summary}] {detail   load-balance   port   port-channel   protocol   summary}</pre> | EtherChannel 情報を簡潔、詳細に、1 行のサマリー形式で表示します。さらに、負荷分散方式またはフレーム配布方式、ポート、ポートチャネル、およびプロトコル情報も表示します。 |
| <pre>show pagp [channel-group-number] {counters   internal   neighbor}</pre>                                                                                               | トラフィック情報、内部 PAgP 設定、ネイバー情報などの PAgP<br>情報を表示します。                                             |
| show pagp [channel-group-number] dual-active                                                                                                    | デュアル アクティブ検出ステータスを表示します。                                                                    |
| <pre>show lacp [channel-group-number] {counters   internal   neighbor}</pre>                                                                                               | トラフィック情報、内部 LACP 設定、ネイバー情報などの LACP<br>情報を表示します。                                             |

PAgP チャネルグループ情報およびトラフィック カウンタを消去するには、clear pagp {channel-group-number counters | counters} イネーブル EXEC コマンドを使用します。

<sup>&</sup>lt;u>入</u> (注)

LACP チャネルグループ情報およびトラフィック カウンタを消去するには、clear lacp *{channel-group-number* counters | counters } 特権 EXEC コマンドを使用します。

出力に表示されるフィールドの詳細については、このリリースのコマンド リファレンスを参照してく ださい。

## リンクステート トラッキングの概要

リンクステート トラッキングは、トランク フェールオーバーとも呼ばれ、複数のインターフェイスの リンク ステートをバインドする機能です。たとえば、リンクステート トラッキングをサーバ Network Interface Card (NIC; ネットワーク インターフェイス カード) アダプタ チーミング機能とともに使用 すると、ネットワークの冗長性が実現されます。サーバ ネットワーク アダプタがチーミングと呼ばれ るプライマリまたはセカンダリ関係で設定され、プライマリ インターフェイスでリンクが切断された 場合、接続はセカンダリ インターフェイスにトランスペアレントに切り替えられます。

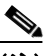

(注) ポートの集合(EtherChannel)、アクセス モードまたはトランク モードの単一の物理ポート、または ルーテッド ポートをインターフェイスに指定できます。

図 40-4 (P.40-24) に、リンクステート トラッキングが設定されたネットワークを示します。リンクス テート トラッキングをイネーブルにするには、*link-state group* を作成し、リンクステート グループに 割り当てるインターフェイスを指定します。リンクステート グループでは、これらのインターフェイ スはまとめてバンドルされます。ダウンストリーム インターフェイスは、アップストリーム インター フェイスにバインドされます。サーバに接続されたインターフェイスはダウンストリーム インター フェイスと呼ばれ、ディストリビューション スイッチおよびネットワーク装置に接続されたインター フェイスはアップストリーム インターフェイスと呼ばれます。

図 40-4 に示された設定では、ネットワーク トラフィック フローが次のようにバランシングされている ことが確認できます。

- スイッチおよびその他のネットワーク装置へのリンク
  - サーバ1とサーバ2は、プライマリリンクにスイッチAを使用し、セカンダリリンクにス イッチBを使用しています。
  - サーバ3とサーバ4は、プライマリリンクにスイッチBを使用し、セカンダリリンクにス イッチAを使用しています。
- スイッチA上のリンクステートグループ1
  - スイッチAは、リンクステートグループ1を介してサーバ1とサーバ2にプライマリリンク を提供します。ポート1はサーバ1に、ポート2はサーバ2に接続されます。ポート1および ポート2は、リンクステートグループ1のダウンストリームインターフェイスです。
  - ポート5およびポート6は、リンクステートグループ1を介してディストリビューションス イッチ1に接続されます。ポート5およびポート6は、リンクステートグループ1のアップ ストリームインターフェイスです。
- スイッチA上のリンクステートグループ2
  - スイッチAは、リンクステートグループ2を介してサーバ3とサーバ4にセカンダリリンクを提供します。ポート3はサーバ3に、ポート4はサーバ4に接続されます。ポート3および ポート4は、リンクステートグループ2のダウンストリームインターフェイスです。
  - ポート7およびポート8は、リンクステートグループ2を介してディストリビューションス イッチ2に接続されます。ポート7およびポート8は、リンクステートグループ2のアップ ストリームインターフェイスです。

- スイッチB上のリンクステートグループ2
  - スイッチBは、リンクステートグループ2を介してサーバ3とサーバ4にプライマリリンクを提供します。ポート3はサーバ3に、ポート4はサーバ4に接続されます。ポート3およびポート4は、リンクステートグループ2のダウンストリームインターフェイスです。
  - ポート5およびポート6は、リンクステートグループ2を介してディストリビューションス イッチ2に接続されます。ポート5およびポート6は、リンクステートグループ2のアップ ストリームインターフェイスです。
- スイッチB上のリンクステートグループ1
  - スイッチBは、リンクステートグループ1を介してサーバ1とサーバ2にセカンダリリンクを提供します。ポート1はサーバ1に、ポート2はサーバ2に接続されます。ポート1および ポート2は、リンクステートグループ1のダウンストリームインターフェイスです。
  - ポート 7 およびポート 8 は、リンクステート グループ 1 を介してディストリビューションス イッチ1に接続されます。ポート 7 およびポート 8 は、リンクステート グループ 1 のアップ ストリーム インターフェイスです。

リンクステート グループでは、ディストリビューション スイッチまたはルータの障害、ケーブル切断、 またはリンク損失のため、アップストリーム ポートが使用不可能になったり、接続が切断されたりす る場合があります。リンクステート トラッキングがイネーブルである場合、ダウンストリーム イン ターフェイスとアップストリーム インターフェイス間は相互作用します。

- 任意のアップストリーム インターフェイスがリンクアップ ステートになった場合、ダウンスト リーム インターフェイスもリンクアップ ステートに変更するか、またはリンクアップ ステートの まま維持されます。
- すべてのアップストリーム インターフェイスが使用不可能になると、ダウンストリーム インター フェイスは、リンクステート トラッキングにより自動的に errdisable ステートとなります。サーバ との間の接続は、プライマリ サーバ インターフェイスからセカンダリ サーバ インターフェイスに 自動的に変更されます。

スイッチ A でリンクステート グループ 1 からリンクステート グループ 2 への接続変更の例につい て、図 40-4 (P.40-24) を参照してください。ポート 6 のアップストリーム リンクが切断されても、 ダウンストリーム ポート 1 および 2 のリンク ステートは変わりません。ただし、アップストリー ム ポート 5 のリンクも切断された場合、ダウンストリーム ポートのリンク ステートはリンクダウ ン ステートに変わります。次に、サーバ 1 およびサーバ 2 への接続が、リンクステート グループ 1 からリンクステート グループ 2 に変わります。ダウンストリーム ポート 3 および 4 は、リンク グループ 2 に存在するため、ステートの変更はありません。

 リンクステート グループが設定済みで、リンクステート トラッキングがディセーブルである場合 は、アップストリーム インターフェイスで接続が切断されても、ダウンストリーム インターフェ イスのリンク ステートは変わりません。サーバはアップストリームの接続が切断されたことを認 識しないため、セカンダリ インターフェイスにフェールオーバーしません。

リンクステート グループから障害のあるダウンストリーム ポートを削除することにより、ダウンスト リーム インターフェイスのリンクダウン状態から回復できます。複数のダウンストリーム インター フェイスを回復するには、リンクステート グループをディセーブルにします。

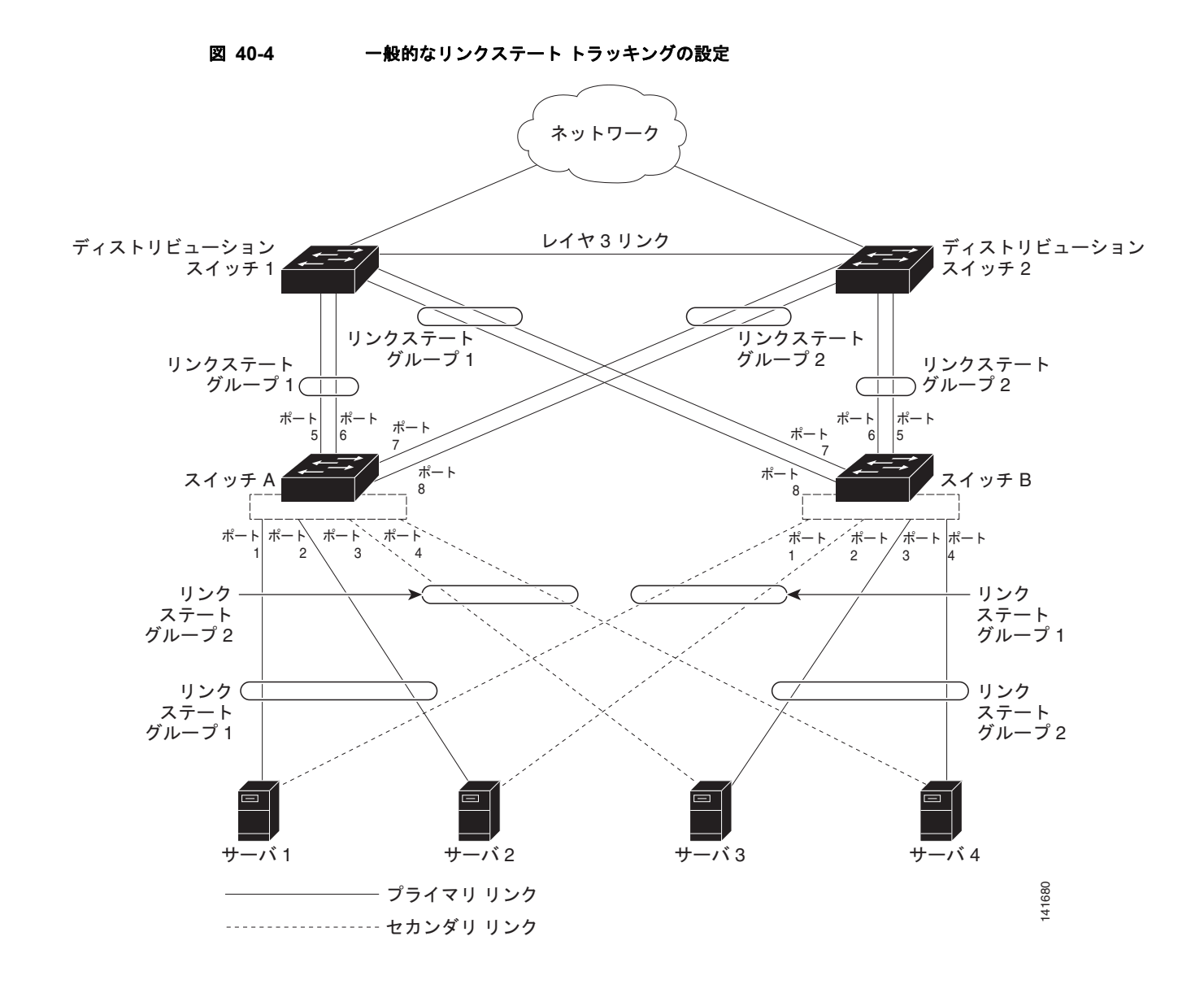

# リンクステート トラッキングの設定

- 「リンクステート トラッキングのデフォルト設定」(P.40-24)
- 「リンクステートトラッキング設定時の注意事項」(P.40-25)
- 「リンクステートトラッキングの設定」(P.40-25)
- 「リンクステート トラッキング ステータスの表示」(P.40-26)

### リンクステート トラッキングのデフォルト設定

リンクステート グループは定義されていません。また、リンクステート トラッキングはどのグループ に対してもイネーブルではありません。

### リンクステート トラッキング設定時の注意事項

設定上の問題を回避するために、次の注意事項に従ってください。

- アップストリーム インターフェイスとして定義されているインターフェイスを、同じまたは異なるリンクステート グループ内でダウンストリーム インターフェイスとして定義することはできません。その逆も同様です。
- ダウンストリーム Etherchannel インターフェイスの一部になる個別のインターフェイスでリンク ステート トラッキングをイネーブルにしないでください。
- インターフェイスは、複数のリンクステート グループのメンバーにはなれません。
- スイッチごとに設定できるのは、2個のリンクステート グループだけです。

### リンクステート トラッキングの設定

リンクステート グループを設定し、そのグループにインターフェイスを割り当てるには、特権 EXEC モードで次の手順を実行します。

|        | コマンド                                                          | 目的                                                                                                    |
|--------|---------------------------------------------------------------|----------------------------------------------------------------------------------------------------|
| ステップ 1 | configure terminal                                            | グローバル コンフィギュレーション モードを開始します。                                                                                                    |
| ステップ 2 | link state track number                                       | リンクステート グループを作成し、リンクステート トラッキン<br>グをイネーブルにします。グループ番号は、1~2です。デ<br>フォルトは1です。                                                                                                   |
| ステップ 3 | interface interface-id                                        | 設定する物理インターフェイスまたはインターフェイスの範囲<br>を指定し、インターフェイス コンフィギュレーション モードを<br>開始します。                                                                                                    |
|        |                                                               | 有効なインターフェイスには、アクセス モードまたはトランク<br>モード (IEEE 802.1Q) のスイッチ ポート、ルーテッド ポー<br>ト、アップストリーム EtherChannel インターフェイス (スタ<br>ティック、PAgP、または LACP) にバンドルされている複数の<br>ポート (トランク モード) が含まれます。 |
|        |                                                               | (注) ダウンストリーム Etherchannel インターフェイスの一部になる個別のインターフェイスでリンクステートトラッキングをイネーブルにしないでください。                                                                                            |
| ステップ 4 | link state group [ <i>number</i> ] {upstream  <br>downstream} | リンクステート グループを指定し、グループ内の <b>アップスト<br/>リーム</b> または <b>ダウンストリーム</b> インターフェイスとしてイン<br>ターフェイスを設定します。グループ番号は、1~2です。デ<br>フォルトは1です。                                                  |
| ステップ 5 | end                                                           | 特権 EXEC モードに戻ります。                                                                                                    |
| ステップ 6 | show running-config                                           | 設定を確認します。                                                                                                    |
| ステップ 7 | copy running-config startup-config                            | (任意) 設定をコンフィギュレーション ファイルに保存します。                                                                                                    |

次に、リンクステートグループを作成し、インターフェイスを設定する例を示します。

```
Switch# configure terminal
Switch(config)# link state track 1
Switch(config)# interface range gigabitethernet1/1 -2
Switch(config-if)# link state group 1 upstream
Switch(config-if)# interface gigabitethernet1/1
```

```
Switch(config-if)# link state group 1 downstream
Switch(config-if)# interface gigabitethernet1/1
Switch(config-if)# link state group 1 downstream
Switch(config-if)# interface gigabitethernet1/2
Switch(config-if)# link state group 1 downstream
Switch(config-if)# end
```

リンクステート グループをディセーブルにするには、no link state track number グローバル コンフィ ギュレーション コマンドを使用します。

### リンクステート トラッキング ステータスの表示

リンクステート グループ情報を表示するには、show link state group コマンドを使用します。キー ワードを指定しないでこのコマンドを使用すると、すべてのリンクステート グループの情報が表示さ れます。特定のグループの情報を表示するには、グループ番号を入力します。グループの詳細情報を表示するには、detail キーワードを使用します。

次の例では、show link state group 1 コマンドの出力を示します。

Switch> show link state group 1

Link State Group: 1 Status: Enabled, Down

次の例では、show link state group detail コマンドの出力を示します。

Switch> show link state group detail

(Up):Interface up (Dwn):Interface Down (Dis):Interface disabled

Link State Group: 1 Status: Enabled, Down Upstream Interfaces : Fal/7(Dwn) Fal/8(Dwn) Downstream Interfaces : Fal/3(Dis) Fal/4(Dis) Fal/5(Dis) Fal/6(Dis)

Link State Group: 2 Status: Enabled, Down Upstream Interfaces : Fal/6(Dwn) Fal/7(Dwn) Fal/8(Dwn) Downstream Interfaces : Fal/2(Dis) Fal/3(Dis) Fal/4(Dis) Fal/5(Dis)

(Up):Interface up (Dwn):Interface Down (Dis):Interface disabled

出力に表示されるフィールドの詳細については、このリリースのコマンド リファレンスを参照してく ださい。